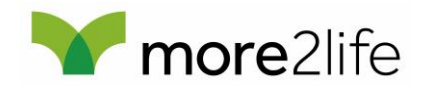

-Fastpath

-Fastpath

## Paradigm Mortgage Services – how to set up fastpath

## Step 1 – Register on fastpath

- 1. Go to https://fastpath.more2life.co.uk/MolRegistration/
- 2. Enter the details required and follow the next steps

## Step 2 – Set up Paradigm Mortgage Services as a submission route

- 1. Go to 'User Profile' in the menu bar
- 2. Click on 'Change My Submission Route List'
- 3. Click on 'Paradigm Mortgage Services LLP' to highlight it
- 4. Click on the '»' button to add it to the 'Preferred list'
- 5. Enter your password to confirm the change
- 6. Click on 'OK'

|              |                                           |                      |               |                    | - |    |  |
|--------------|-------------------------------------------|----------------------|---------------|--------------------|---|----|--|
| W            | /hat do you                               | want to do           |               |                    |   |    |  |
| 0            | Change My Pass                            | word                 | Change My Add | ress Details       |   |    |  |
| 0            | Change My Cont                            | act Details 🛛 🖲      | Change My Sub | mission Route List |   |    |  |
| _            |                                           |                      |               |                    |   |    |  |
| ¢            | hange sub                                 | mission rou          | tes           |                    |   |    |  |
| Sele         | ct Mortgage Clui                          | þ                    |               | Preferred list     |   |    |  |
| Air A        | cademy                                    |                      |               |                    |   |    |  |
| Air P        | latinum Club                              |                      |               |                    |   |    |  |
| Lega<br>Para | I & General Mortga<br>digm Mortgage Ser   | ge Club<br>vices LLP | æ             |                    |   |    |  |
| Prem<br>Simp | ier Equity Release<br>ly Biz Mortgage Cli | Club                 |               |                    |   |    |  |
| Card         |                                           |                      |               |                    | - |    |  |
| Com          | im password to                            | perform change       |               |                    | 3 |    |  |
|              |                                           |                      |               |                    |   |    |  |
|              |                                           |                      |               |                    |   |    |  |
|              | CANCEL                                    |                      |               |                    |   | ок |  |
|              |                                           |                      |               |                    |   |    |  |

Step 3 – Chose Paradigm Mortgage Services as submission route on KFI

1. Go to 'Illustration' in the menu bar

- 2. In the 'Submission route details' section click 'Yes'
- 3. Chose 'Paradigm Mortgage Services LLP' from the list

| Home | Products         | Literature | Illustration                                         | Application Search                                                                               | User Profile                                     | Company Profile                                             | Logout                                                      |
|------|------------------|------------|------------------------------------------------------|--------------------------------------------------------------------------------------------------|--------------------------------------------------|-------------------------------------------------------------|-------------------------------------------------------------|
| _    |                  |            |                                                      |                                                                                                  |                                                  |                                                             |                                                             |
|      | Submission D     | etails     | Please no<br>contact or                              | te that acceptance is subje<br>ir Sales Support team on 0                                        | ct to our underwritir<br>3454 500151             | ng criteria. Please click he                                | ere for more information or                                 |
|      | Applicant 1 De   |            | Illustr                                              | ation - Submis                                                                                   | sion Detai                                       | le                                                          |                                                             |
| _    | Fees and Feat    | tures      | maou                                                 | adon oubmit                                                                                      | bion Detai                                       |                                                             |                                                             |
|      | Illustration Sur | mmarv      |                                                      |                                                                                                  |                                                  |                                                             |                                                             |
|      |                  | ,<br>,     | Priva                                                | cy Notice                                                                                        |                                                  |                                                             |                                                             |
|      |                  |            | You must in<br>support the<br>customer w             | form your customer that th<br>ir application and administr<br>ith our full <u>privacy notice</u> | eir data will be use<br>ation of the mortga      | d to assess their eligibility<br>ge. Please tick to confirm | r for a Lifetime Mortgage and will<br>you have provided the |
|      |                  |            | Confirm,                                             | have read the above state                                                                        | ment and agree to                                | proceed.                                                    |                                                             |
|      |                  |            | Subn                                                 | nission route detai                                                                              | s                                                |                                                             |                                                             |
|      |                  |            | Advice giv<br>made that<br>the lifetim<br>(advised s | ren and a recommendation<br>the customer(s) apply for<br>e mortgage product indicat<br>iale) *   | ed • Advise                                      | d ONon advised                                              |                                                             |
|      |                  |            | Is the App<br>a Mortgag                              | lication being submitted via<br>e Club? *                                                        | YES                                              | NO                                                          |                                                             |
|      |                  |            | Mortgage                                             | Club *                                                                                           | Air Acade<br>Air Mortg<br>Air Platin<br>Paradign | emy<br>lage Club<br>um Club<br>n Mortgage Services L        | LP                                                          |
|      |                  |            | Medi                                                 | cal Questionnaire                                                                                |                                                  |                                                             |                                                             |
|      |                  |            | Do you wi<br>questionn                               | sh to fill in a medical<br>aire? *                                                               | YES                                              | NO                                                          |                                                             |